# ぼ活! 会員登録方法

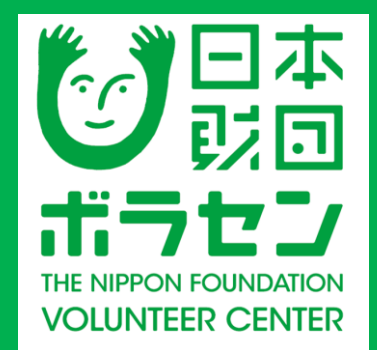

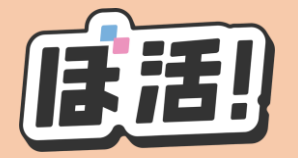

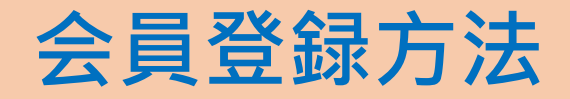

## ①ぼ活!サイト(https:/vokatsu.jp/)にアクセスする

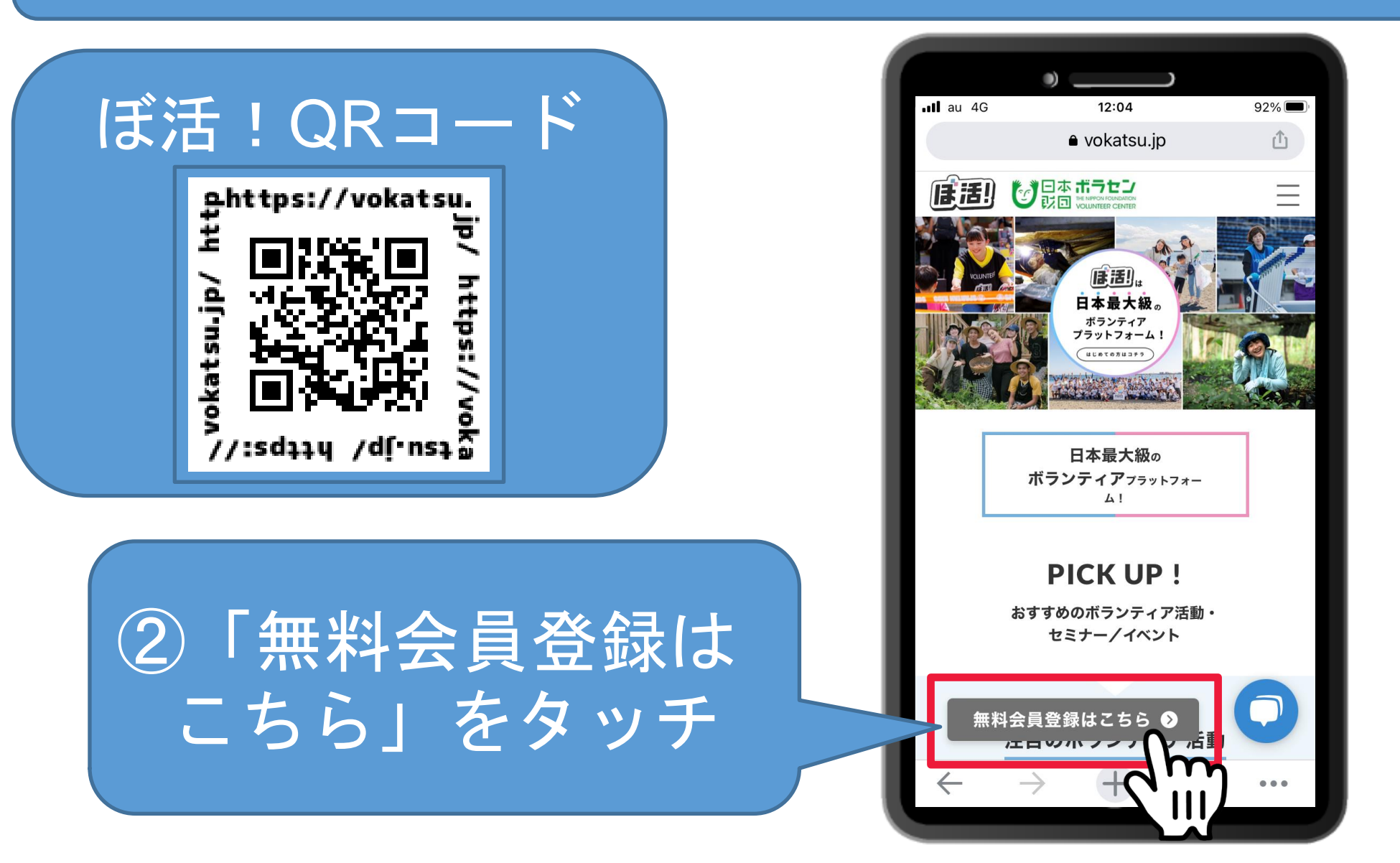

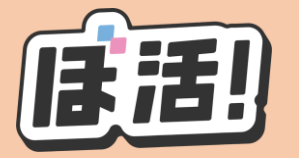

#### 会員登録方法

※こちらの画面が表 示される場合は、下 にスクロールして 「無料新規登録」を タッチ 📲 au 4G 13:37 55% vokatsu.jp 「ほ」活!) Googleアカウントでログイン G LINEアカウントでログイン or メールアドレス パスワード  $\odot$ 📝 ログイン状態を保持する パスワードを忘れた方はこち 無料新規登録

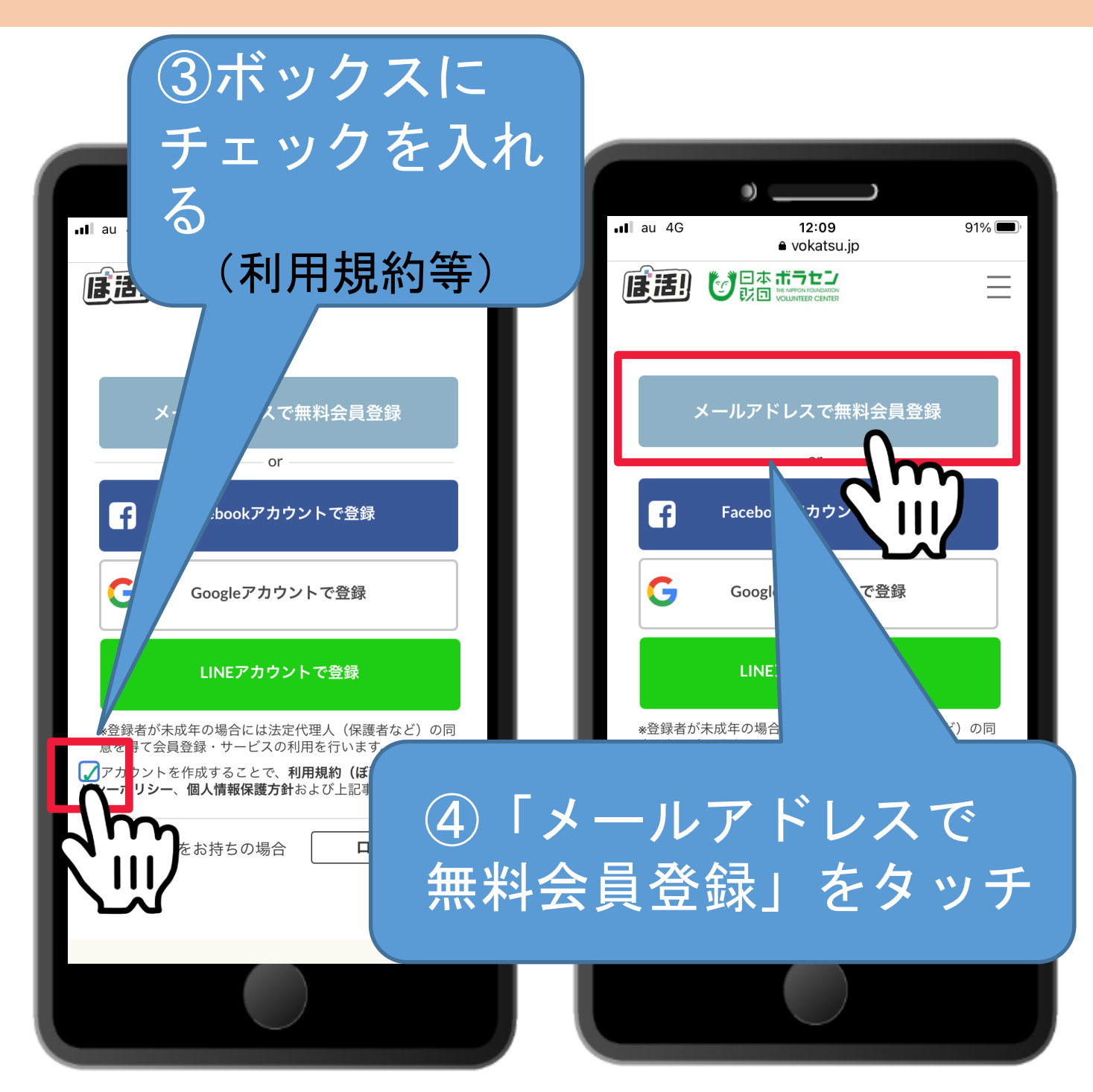

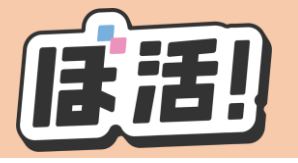

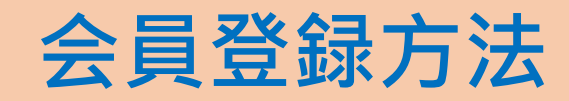

| <ul> <li>5・姓名</li> <li>・メールアドレス</li> <li>・パスワード※</li> <li>を入力</li> </ul> | E でいていていていていていていていていていていていていていていていていていていて  |
|--------------------------------------------------------------------------|--------------------------------------------|
| ⑥ボックスにチェックを入れ<br>て(利用規約等)<br>「無料会員登録」をタッチ                                | <ul> <li>Vokatsu2020 ●</li> <li></li></ul> |
| ※パスワードは、 <mark>数字、アルフ</mark><br>含む <mark>8文字以上</mark> の文字列で設定            | <b>ァベット大文字</b> を<br>してください。                |

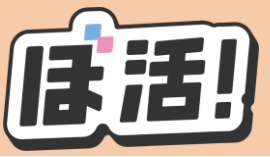

Il au 4G

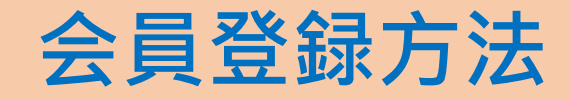

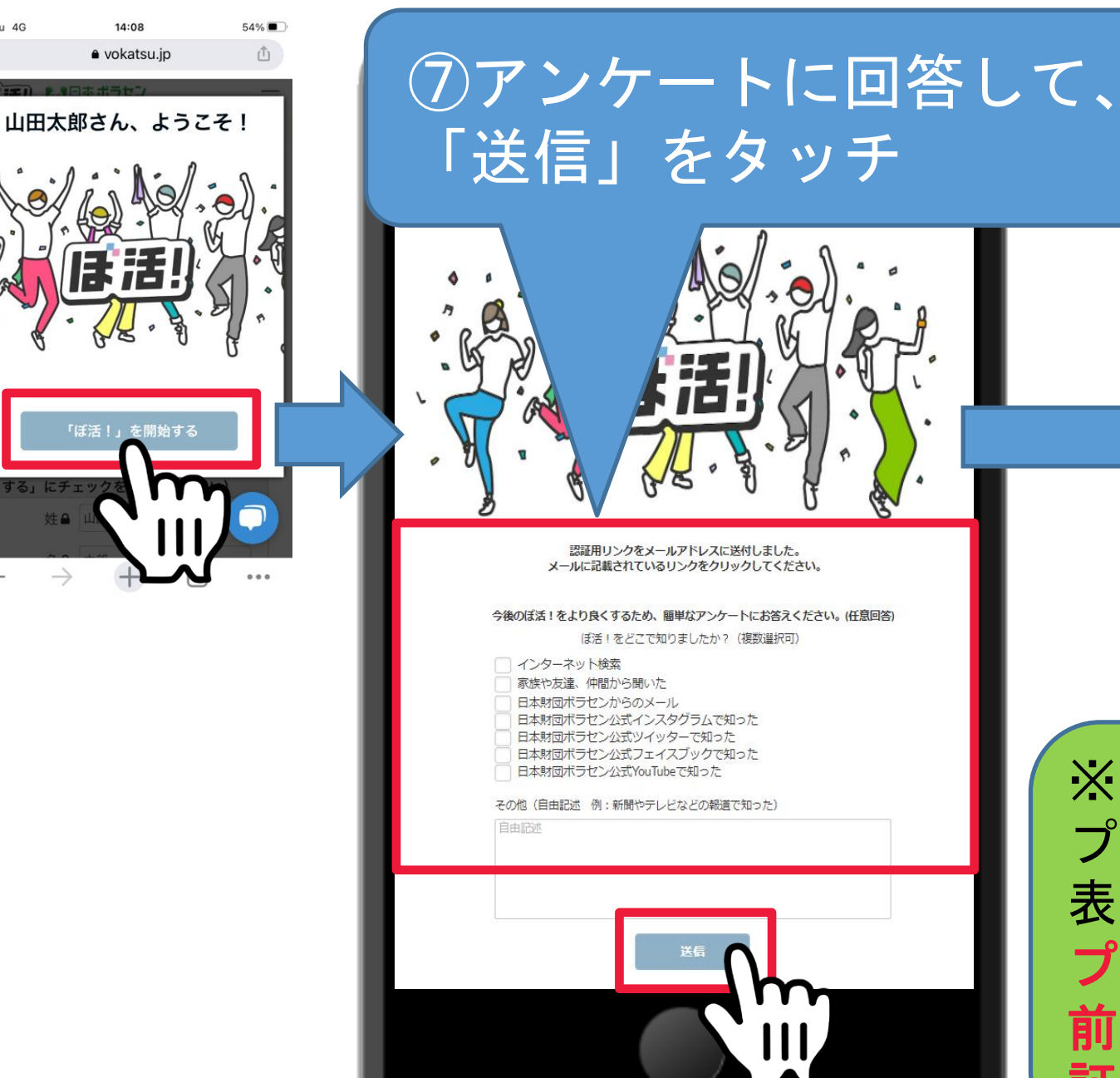

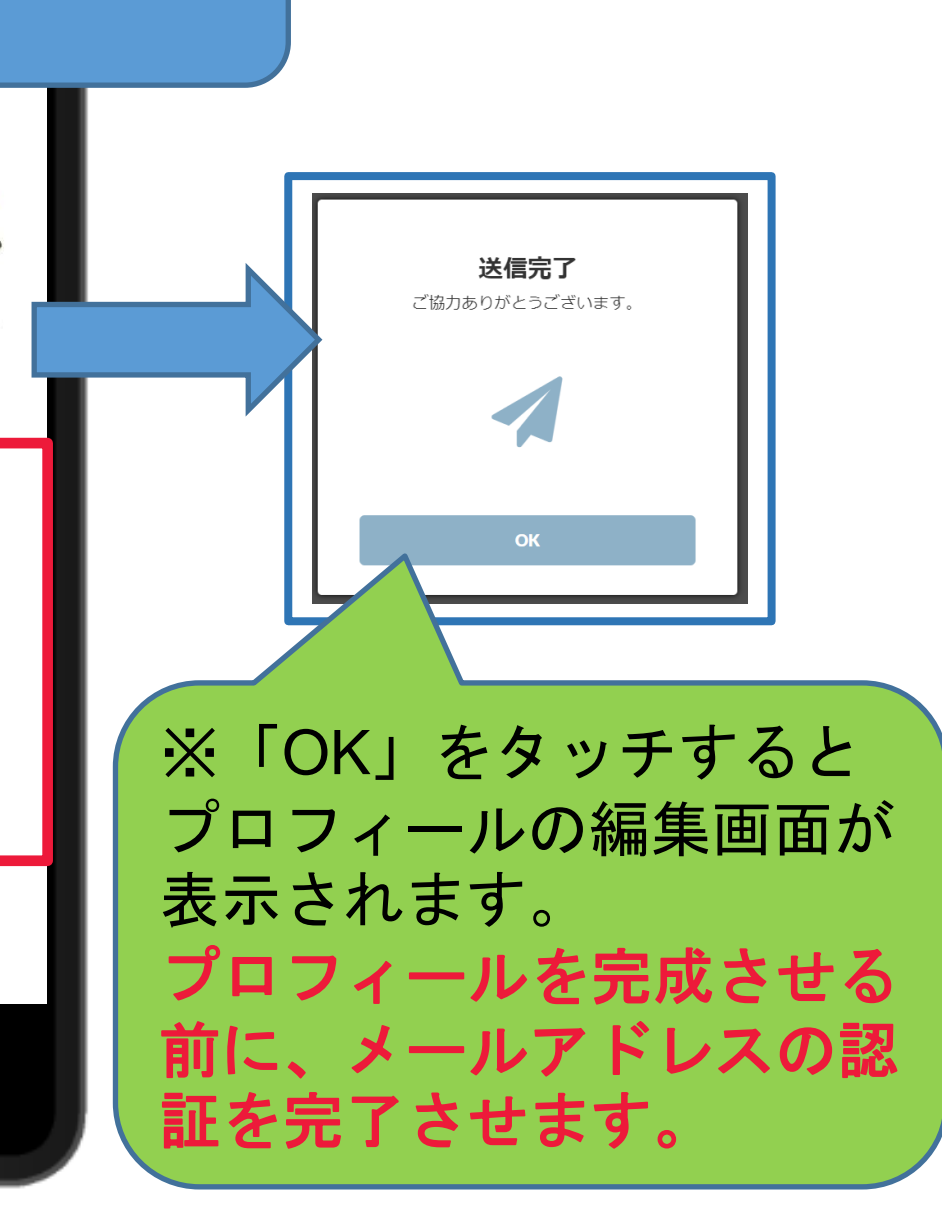

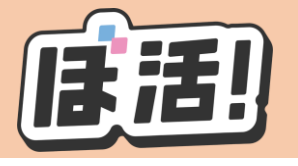

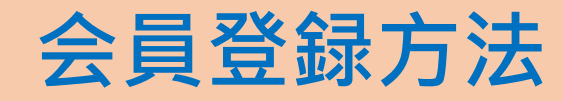

#### ⑧noreply@vokatsu.jpから「【ぼ活!】アカウントのメール 認証のお願い」のメールが届く

From noreply@vokatsu.jp

【ぼ活!】アカウントのメール認証のお願い (日本財団ボランティアセンター)

### ⑨メール内一番下にある「ここを クリックしてメールアドレスの認 証を完了してください」をタッチ

#### 

<u>ここをクリックしてメールアドレスの認証を完了してください。</u>

ホーム画面に戻ると下記画 面が表示されます。

「メールアドレスの認証が 完了しました。」

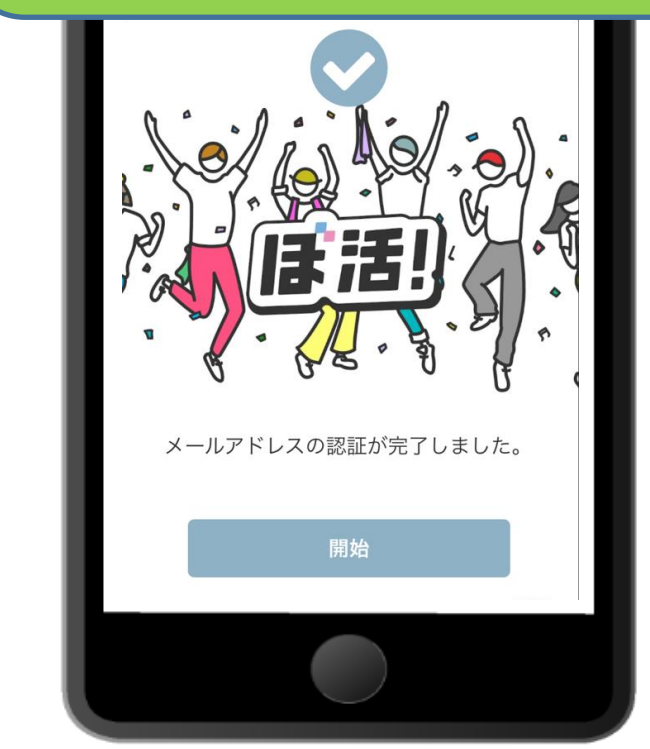

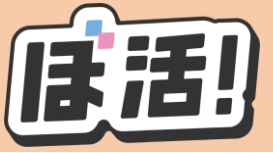

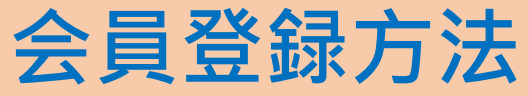

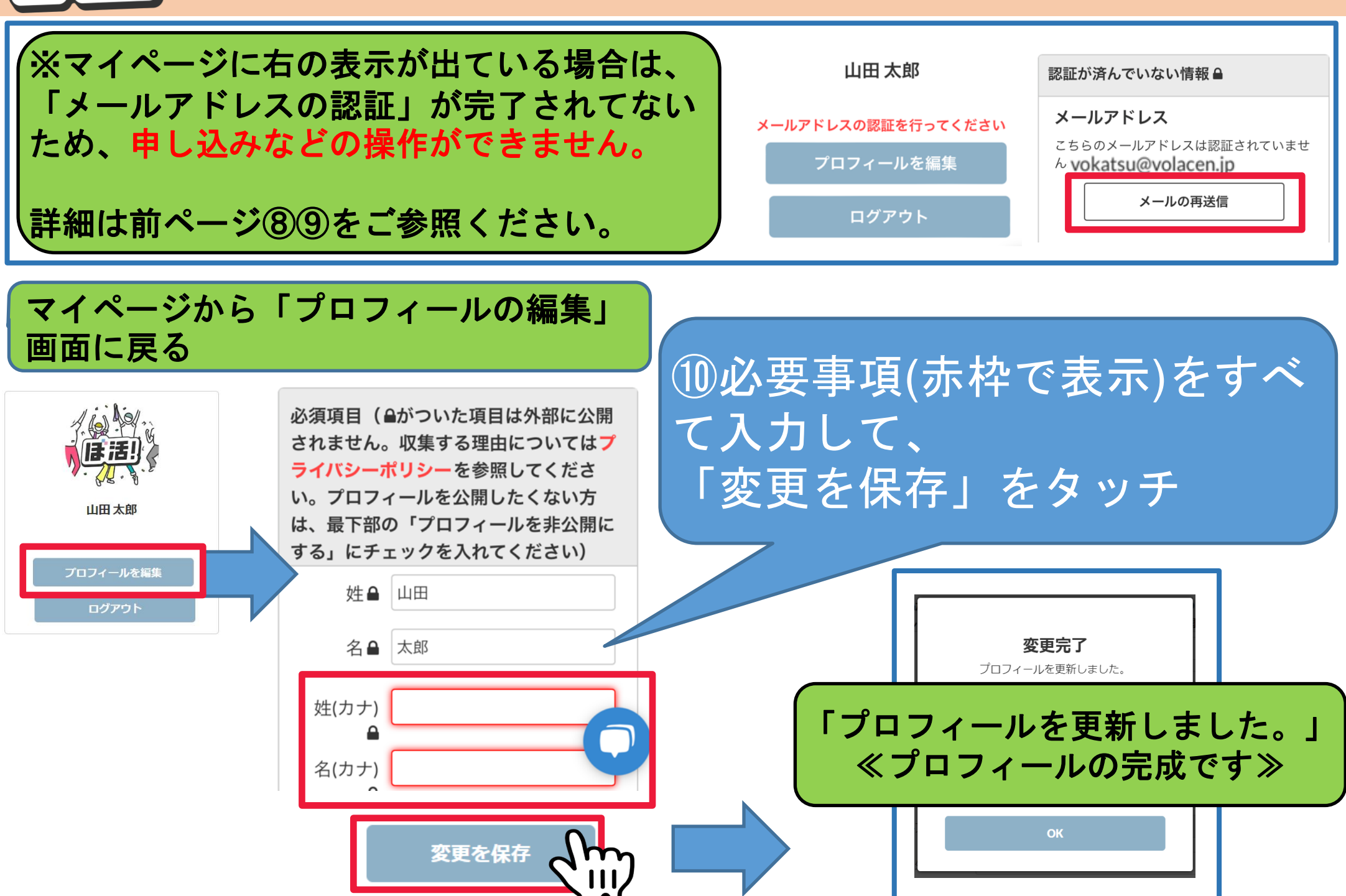